### École nationale supérieure d'architecture Versailles

# PRÉSENTATION DE L'INTRANET DE L'ÉNSA VERSAILLES

## Guide utilisateur pour une prise en main facilitée

Comment se rendre sur l'intranet de l'école ?

L'intranet se situe dans la plateforme numérique de l'école E-forge<sup>1</sup>, il est accessible à tous : agents administratifs, techniques et scientifiques (ATS) de l'école, enseignants et étudiants.

Le lien d'accès à l'intranet est :

https://eforge.versailles.archi.fr/share/page/site/tests-e-forge/dashboard

Faire apparaître l'intranet en page d'accueil d'E-forge

Nous vous conseillons de configurer E-forge de sorte à faire apparaître dès votre connexion à la plateforme, le site intranet de l'école et ainsi ne rien louper des actualités de l'école.

Pour cela : une fois sur le site intranet, rendez-vous dans votre profil utilisateur puis cliquez sur « *Utiliser la page actuelle* »

|  | L |
|--|---|
|  | L |
|  | L |
|  | L |
|  | v |

| ôt   | Outils admin  | 1/Profil utilisateur Nathalie Badet-Wyler 🔿 🔍 Rechercher des fichiers, sites 🛞                                                                                                    |
|------|---------------|----------------------------------------------------------------------------------------------------|
|      |               | Bienvenue sur l'intrane       Image: Constraint of the supervision of the supervision o |
| cées | i.            | Page d'accueil         2/ Cliquez ici       [*] Utiliser la page actuelle         [O] Utiliser Mon tableau de bord                                                                                                    |
| 1    | /ous êtes ATS | Déconnexion                                                                                                    |

<sup>&</sup>lt;sup>1</sup> Pour tout problème de connexion à E-forge, vous pouvez écrire à l'adresse supporteforge@versailles.archi.fr

# Lors de vos prochaines connexions, E-forge s'ouvrira ainsi systématiquement sur le tableau de bord du site intranet<sup>2</sup>

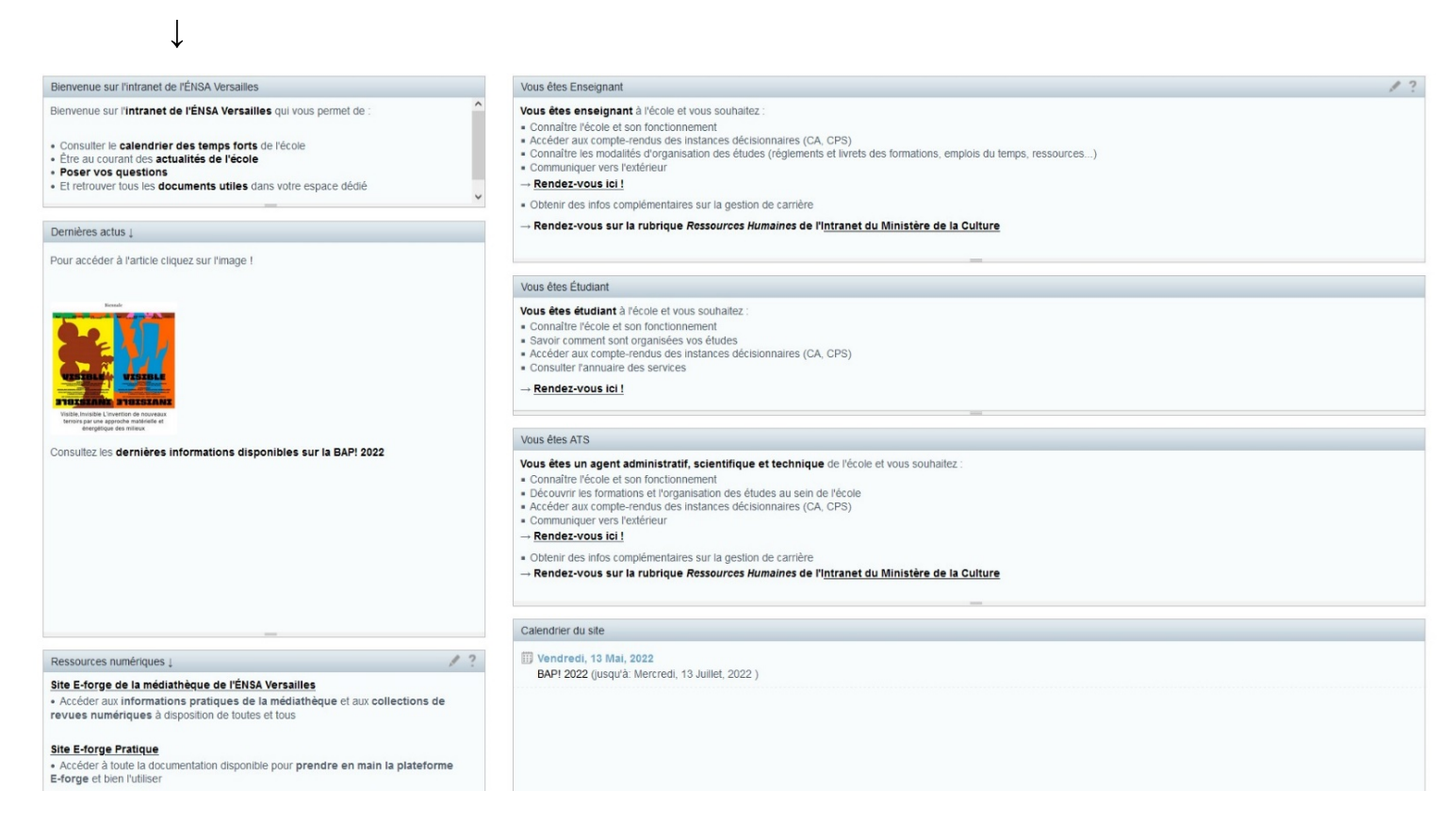

### Quelles informations trouverez-vous sur l'intranet ?

Vous trouverez sur l'intranet des informations générales de différentes natures :

- Les *Actualités de l'école*: elles apparaîtront dans la rubrique « Dernières actus » et dans le « Calendrier ». Elles concerneront les différents événements en lien avec l'école ;
- Des *liens* utiles à tous vers d'autres sites de la plateforme ou externes, notamment dans la rubrique « Ressources numériques » ;

<sup>&</sup>lt;sup>2</sup> Si vous souhaitez conserver votre tableau de bord principal comme page d'accueil d'E-forge, nous vous invitons à cliquer sur « Rejoindre le site » une fois dans le site intranet et à le mettre en « favori ».

• Et des *documents à visée informative* accessibles depuis le tableau de bord du site ou depuis l'espace documentaire renommé « Documents utiles » (formulaires, comptes rendus d'instances, emplois du temps...)

#### Comment accéder à un « document » dans l'intranet

Pour accéder à l'espace documentaire, vous avez deux possibilités :

L

1. Cliquer sur « <u>Rendez-vous ici</u> ! » dans la rubrique correspondante à votre profil (Enseignant, Étudiant ou ATS)

| $\mathbf{v}$                                                                                                    |                            |
|----------------------------------------------------------------------------------------------------|----------------------------|
| Vous êtes Enseignant                                                                                             |                            |
| Vous êtes enseignant à l'école et vous souhaitez :                                                               |                            |
| Connaître l'école et son fonctionnement                                                                          |                            |
| <ul> <li>Accéder aux compte-rendus des instances décisionnaires (CA. CPS)</li> </ul>                             |                            |
| <ul> <li>Connaître les modalités d'organisation des études (réglements et livrets des formations, emp</li> </ul> | lois du temps, ressources) |
| Communiquer vers l'extérieur                                                                                     |                            |
| Rendez-vous ici !                                                                                                |                            |
| <ul> <li>Obtenir des infos complémentaires sur la gestion de carrière</li> </ul>                                 |                            |
| → Rendez-vous sur la rubrique <i>Ressources Humaine</i> s de l'I <u>ntranet du Ministère de la </u>              | Culture                    |
| Verre Star Étudient                                                                                              |                            |
| Vous etes Etudiant                                                                                               |                            |
| Vous êtes étudiant à l'école et vous souhaitez :                                                                 |                            |
| Connaître l'école et son fonctionnement                                                                          |                            |
| Savoir comment sont organisées vos études                                                                        |                            |
| Accéder aux compte-rendus des instances décisionnaires (CA_CPS)                                                  |                            |
| Consulter l'annuaire des services                                                                                |                            |
|                                                                                                    |                            |
| ← Rendez-vous ici !                                                                                              |                            |
|                                                                                                    |                            |
|                                                                                                    |                            |
| Vous êtes ATS                                                                                                    |                            |
| Vous êtes un agent administratif, scientifique et technique de l'école et vous souhaitez :                       |                            |
| Connaître l'école et son fonctionnement                                                                          |                            |
| Découvrir les formations et l'organisation des études au sein de l'école                                         |                            |
| Accéder aux compte-rendus des instances décisionnaires (CA_CPS)                                                  |                            |
| Communiques vers l'extérieur                                                                                     |                            |
| Rendez-vous ici !                                                                                                |                            |
|                                                                                                    |                            |
| <ul> <li>Obtenir des infos complémentaires sur la gestion de carrière</li> </ul>                                 |                            |
| → Rendez-vous sur la rubrique <i>Ressources Humaines</i> de l'I <u>ntranet du Ministère de la</u>                | Culture                    |
|                                                                                                    |                            |

2. Ou se rendre dans « Documents utiles » qui se situe dans la barre en haut à droite du site

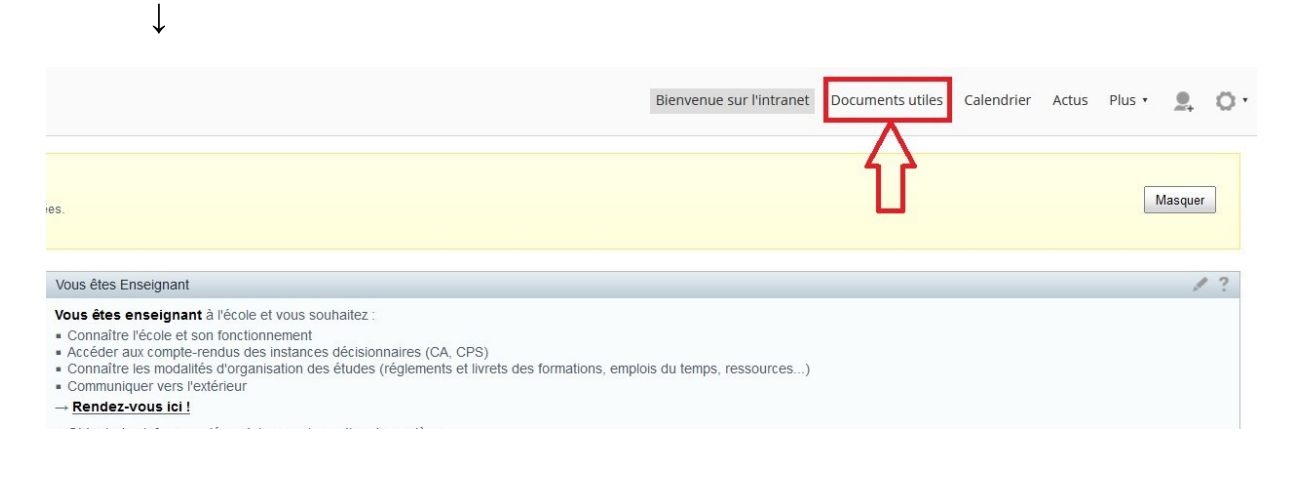

Comment trouver un document dans l'intranet ?

Un plan de classement des dossiers et documents a été mis en place dans chaque catégorie (ATS, Enseignant, Étudiant) pour organiser l'information autour de plusieurs grandes thématiques communes :

- Fonctionnement de l'école/ connaître l'école : vous trouverez ici tout ce qui contribue au bon fonctionnement de l'établissement (charte des valeurs, annuaires et trombinoscopes, procédures à suivre, consignes de sécurité...) et à sa connaissance (rapports d'activité, instances décisionnaires...);
- Des informations RH de proximité pour les profils ATS et enseignants : actualités, procédures et formulaires, information sur la prévention des discriminations;
- L'organisation des études qui regroupe : les livrets des formations et règlement des études, les emplois du temps, les kits mobilité ;
- Les outils de communication et d'information, tels que la charte graphique de l'école, les Brèves de la médiathèque et des publications en lien avec les activités de l'école ;
- Les ressources numériques, rubrique dans laquelle sont regroupées les procédures informatiques, les documents de prise en main, bonnes pratiques et référentiels de E-forge.

Parfois, vous accéderez aux documents via des liens vers d'autres sites ou dossiers dans E-forge. Les liens sont identifiables par la mention « Lien vers... » dans leur nommage et par leur icône : Dans ce cas, nous vous invitons à faire un « clique droit » sur le lien à l'aide de la souris puis à cliquer sur « Ouvrir le lien dans un nouvel onglet », cela vous permettra de revenir au dossier initial plus facilement et facilitera votre navigation.

Enfin, vous aurez toujours la possibilité de faire une recherche « classique » par motsclés via la barre de recherche située tout en haut à droite d'E-forge. Assurez-vous de bien cliquer sur « Intranet de l'ÉNSA Versailles » pour circonscrire votre recherche au seul intranet !

 $\downarrow$ 

| ôt Outils admin                                                                                                    | Nathalie Badet Wylcz 🧠 🤉 procédure                                                                                                    |
|----------------------------------------------------------------------------------------------------|----------------------------------------------------------------------------------------------------|
| Barre de recherche<br>Bienvenue sur l'intrane                                                                                                    | Q. Rechercher dans Alfresco         et       Docur         Q. Rechercher 'Intranet ÉNSA Versailles'                                                                                                    |
| Recherche ciblee dans l'intranet                                                                                                    | Tapez dans la zone de recherche pour rechercher des fichiers dans le site. Cliquez sur un<br>aperçu pour accéder au fichier ou appuyez sur Entrée pour accéder aux résultats de<br>recherche et les filtrer. |
| sées.                                                                                                    | Intranet ÉNSA Versailles   113 Ko<br>il y a 3 jours   nathalie.badet-wyler<br>procédure_Accident_travail.doc<br>Intranet ÉNSA Versailles   688 Ko                                                            |
| Vous êtes Enseignant         Vous êtes Enseignant à l'école et vous souhaitez :         • Connaître l'école et son fonctionnement         • Accéder aux compte-rendus des instances décisionnaires (CA, CPS)         • Connaître les modalités d'organisation des études (réglements et livrets des formations, emplois du temps, ressources         • Communiquer vers l'extérieur         → Rendez-vous ici ! | <ul> <li>il y a 3 jours   nathalie.badet-wyler</li> <li>RQTH_informations.docx<br/>Intranet ÉNSA Versailles   18 Ko<br/>il y a 3 jours   nathalie.badet-wyler</li> <li>Sites</li> </ul>                      |
| <ul> <li>Obtenir des infos complémentaires sur la gestion de carrière</li> <li>→ Rendez-vous sur la rubrique Ressources Humaines de l'Intranet du Ministère de la Culture</li> </ul>                                                                                                    | Procedures informatiques Public                                                                                                    |
| Vous êtes Étudiant                                                                                                    |                                                                                                    |
| Vous êtes étudiant à l'école et vous souhaitez :<br>Connaître l'école et son fonctionnement<br>Savoir comment sont organisées vos études<br>Accéder aux compte-rendus des instances décisionnaires (CA, CPS)<br>Consulter l'annuaire des services                                                                                                    |                                                                                                    |
| $\rightarrow$ <u>Rendez-vous ici !</u>                                                                                                    |                                                                                                    |

En cas de difficultés, nous vous invitons à envoyer un message à l'adresse supporteforge@versailles.archi.fr.